#### Purpose

This document describes how to to install Nagios Log Server 2024R2 within VMware Workstation Player.

Still need installation help? We'll do it for free.

Schedule a free Quickstart session with our support team or contact sales at <u>sales@nagios.com</u>.

Visit Nagios Support Forum

Visit Nagios Knowledge Base

Schedule a Quickstart

**Important Note:** The OVA is an excellent option for standalone/single instance setups. However, if your goal is to <u>add an instance</u> to an existing Log Server cluster, **a** <u>manual install</u> is required.

#### **Download and install Nagios Log Server**

- 1. Navigate to our Nagios Log Server Product Download page.
- 2. Navigate to the VMware tab and click Download Now.

| <b>D</b> VMware                                                                   | Microsoft                                                                                    | 👌 Linux                                                                                                    |                                                                                                    |
|-----------------------------------------------------------------------------------|----------------------------------------------------------------------------------------------|----------------------------------------------------------------------------------------------------|----------------------------------------------------------------------------------------------------|
| VMware                                                                            |                                                                                              |                                                                                                    |                                                                                                    |
| Note: Nagios Log Server<br>installed OVA file for quid<br>the customer. Our OVA p | was built to run natively on<br>skly installing Log Server. M<br>ackages are not intended fo | CentOS and Red Hat versions of Linux. You ca<br>aintenance and support of underlying operatir<br>r <u>offline environments</u> . | in use our prepackaged VM and install in VMware. We offer this pre-<br>ng system or virtual machine architecture are the sole responsibility of |
| VMware                                                                            | rest way to get start                                                                        | ad using Nagios Log Server Works                                                                                                 | 64-bit.ova                                                                                                    |
| Use OVF.                                                                          | View Installation Gui                                                                        |                                                                                                    |                                                                                                    |

www.nagios.com

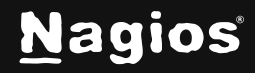

Page 1 of 8

3. While the OVA file is downloading, fill out the contact form to get the chance to receive fantastic resources on Nagios Log Server, helping you to get the most out of your trial.

| Enter your email address to               | o get installation guide     | s, release updates, and exclusive support dir | ectly in your inbox. |
|-------------------------------------------|------------------------------|-----------------------------------------------|----------------------|
| First Name                                |                              | Last Name                                     |                      |
| imail **                                  |                              |                                               |                      |
| agree to the <u>Nagios Privacy Policy</u> | and <u>Terms of Use</u> **   |                                               |                      |
|                                           |                              |                                               |                      |
| I'm not a robot                           | reCAPTCHA<br>Princy - Terms  |                                               |                      |
| I'm not a robot                           | reCAPTCHA<br>Privacy - Teens |                                               |                      |

4. If you don't already have VMware Workstation Player installed on your system, scroll down to the **Getting Started** section where you can download VMware Workstation Player.

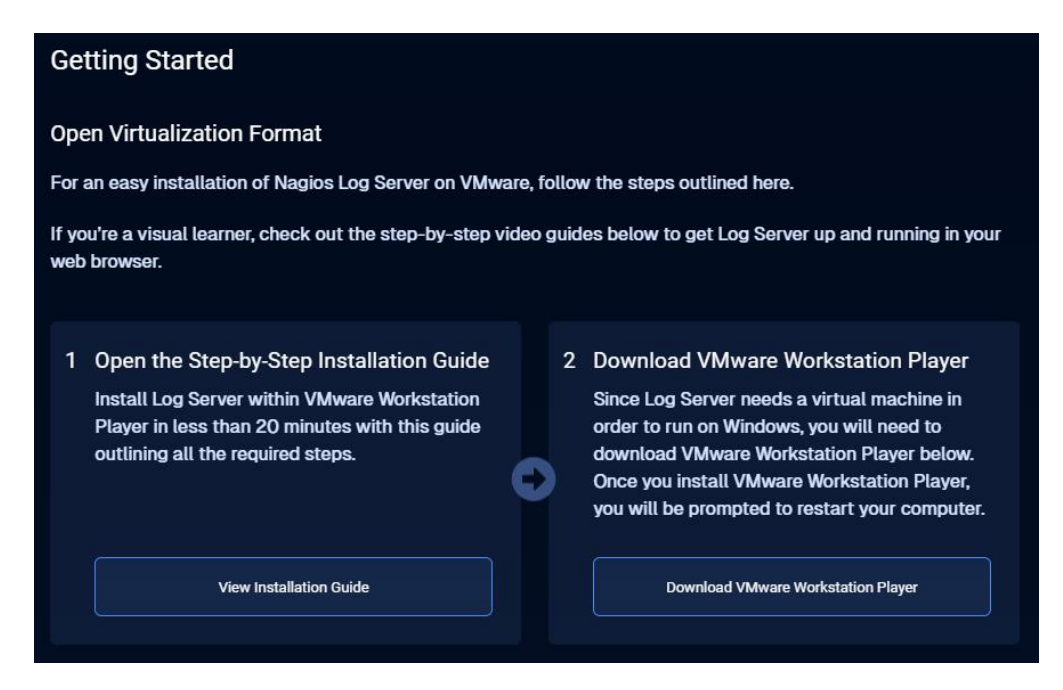

www.nagios.com

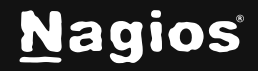

Page 2 of 8

5. After VMware Workstation Player is installed, and the Nagios Log Server ZIP file has been downloaded and extracted, navigate to the extracted folder and double-click the OVA file.

| Downloads                           | ×  | +                          |                    |                    | _                |         |
|-------------------------------------|----|----------------------------|--------------------|--------------------|------------------|---------|
| $\leftarrow \rightarrow \land \Box$ | Ū. | > Downloads                |                    |                    | Search Downloads | Q       |
| 🕂 New - 🐰 [                         | [] |                            | /iew ~ •••         |                    |                  | Details |
| 🛃 Gallery                           |    | Name                       | Date modified      | Туре               | Size             |         |
|                                     | -  | ~ Today                    |                    |                    |                  |         |
| 🛄 Desktop                           | *  | 🙀 nagiosls-2024R2.0-64.ova | 1/28/2025 12:57 PM | Open Virtualizatio | 2,845,404 KB     |         |
| 🚽 Downloads                         | *  |                            |                    |                    |                  |         |
| Documents                           | *  |                            |                    |                    |                  |         |
| 🔀 Pictures                          | *  |                            |                    |                    |                  |         |
| 🕖 Music                             | *  |                            |                    |                    |                  |         |
| 🔀 Videos                            | *  |                            |                    |                    |                  |         |
| 늘 files (\\192.168.104.37) (Z:)     | *  |                            |                    |                    |                  |         |
| 늘 Nagios Log Server 2024R2          | *  |                            |                    |                    |                  |         |
| 📒 conf                              |    |                            |                    |                    |                  |         |
| Screenshots                         |    |                            |                    |                    |                  |         |
| Multiline-Resources                 |    |                            |                    |                    |                  |         |
| Finalized PDFs                      |    |                            |                    |                    |                  |         |
| 1 item                              |    |                            |                    |                    |                  |         |

6. Provide a name and directory for the virtual hard disc for the new virtual machine and click **Import**.

| Import Virtual Machine                                                                                 | × |
|----------------------------------------------------------------------------------------------------|---|
| Store the new Virtual Machine<br>Provide a name and local storage path for the new<br>virtual machine. |   |
| N <u>a</u> me for the new virtual machine:<br>NLSOVA                                                   |   |
| Storage path for the new virtual machine:                                                              |   |
| C:\VMs\NLSOVA Browse.                                                                                  |   |
| Help Import Cance                                                                                      |   |

www.nagios.com

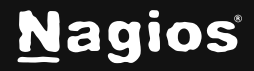

#### Page 3 of 8

7. After the OVA has been imported, you can edit the virtual machine settings if necessary, and power on the machine.

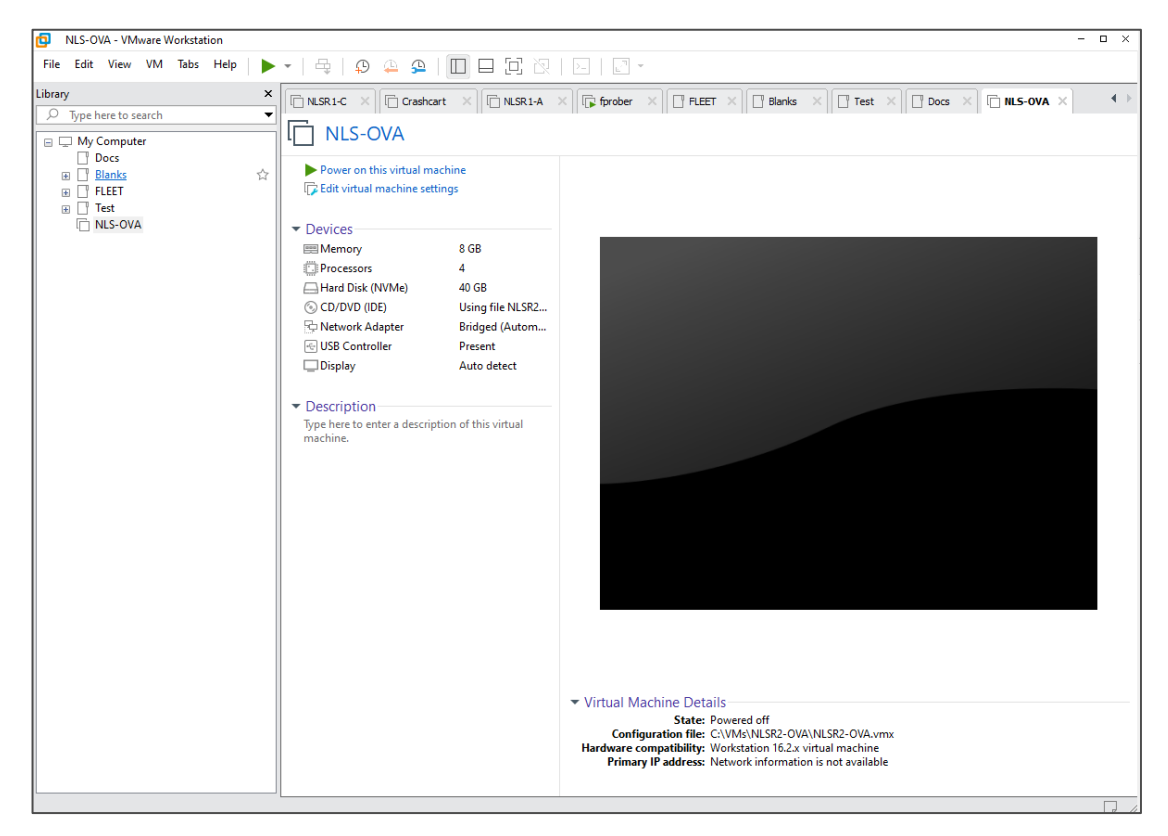

8. Once the virtual machine has booted you will be presented with the operating system console. The login credentials are highlighted in the screenshot above.

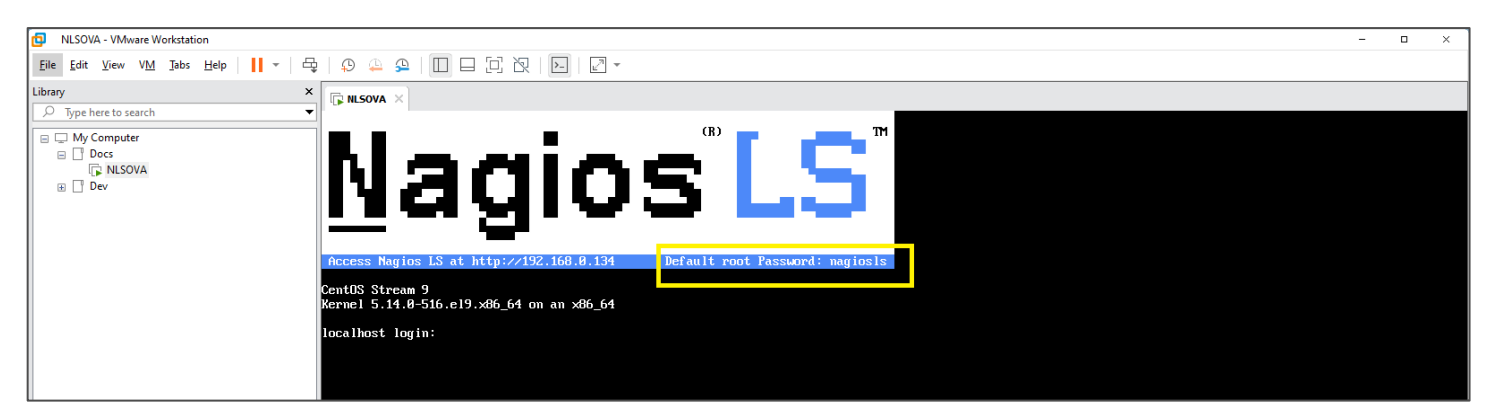

www.nagios.com

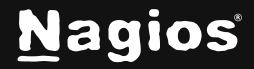

 Click in the window and type root for the login. Press ENTER on your keyboard. Keep in mind, when in the VMware Workstation Player your mouse will not be visible. To release your mouse, hold down CTRL + ALT. Your mouse will then become available to you. To type back in VMware Workstation Player, you will first have to click the window.

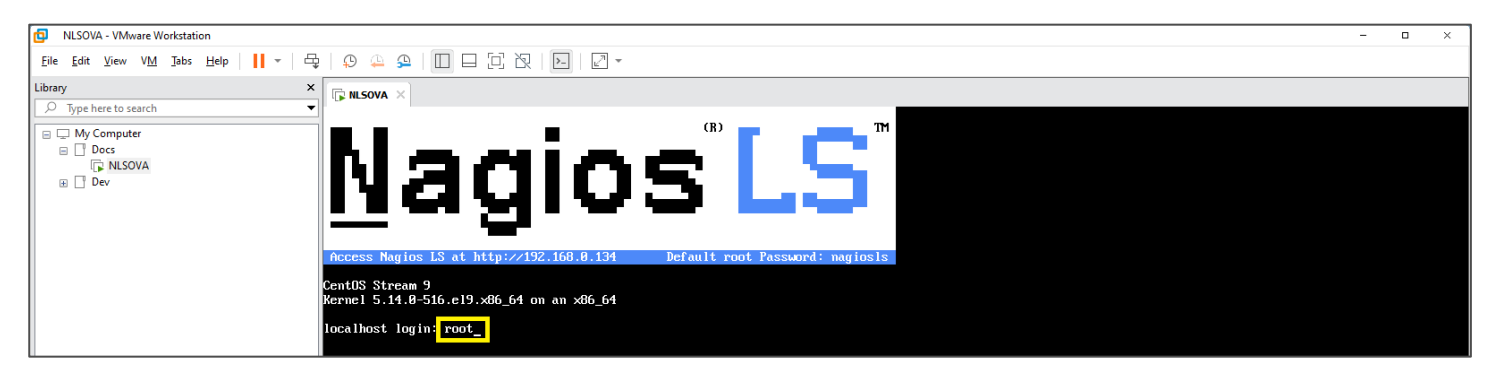

10. Type nagiosls for the password. When typing you will not see the characters show up. When finished, press **ENTER** on your keyboard.

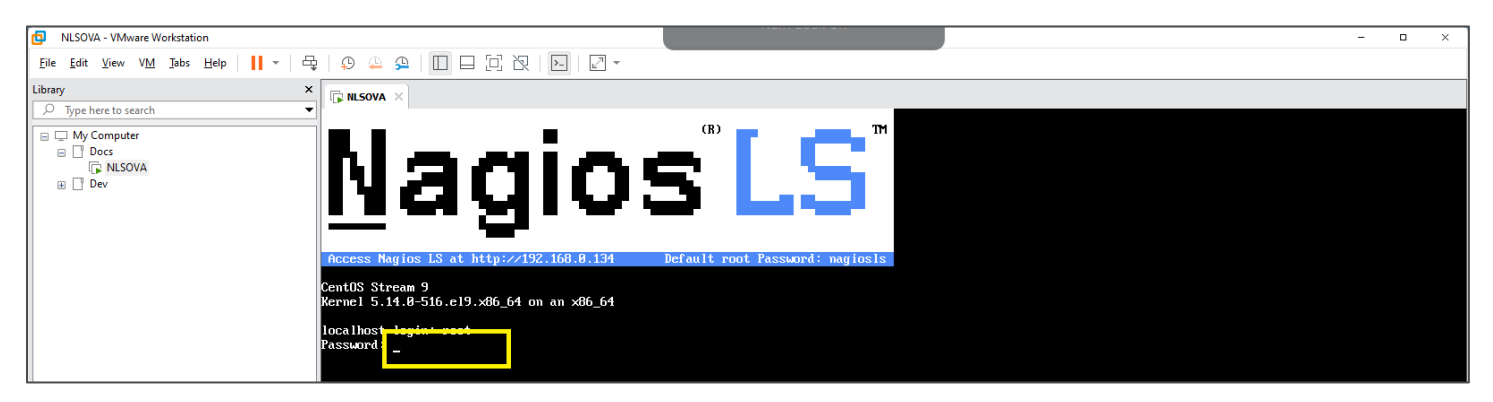

11. The below screen will show up. It is important to note that your IP address will be different. Make sure you use the IP address shown in your VMware Workstation Player. This IP Address can be opened in your web browser to begin configuring Nagios Log Server.

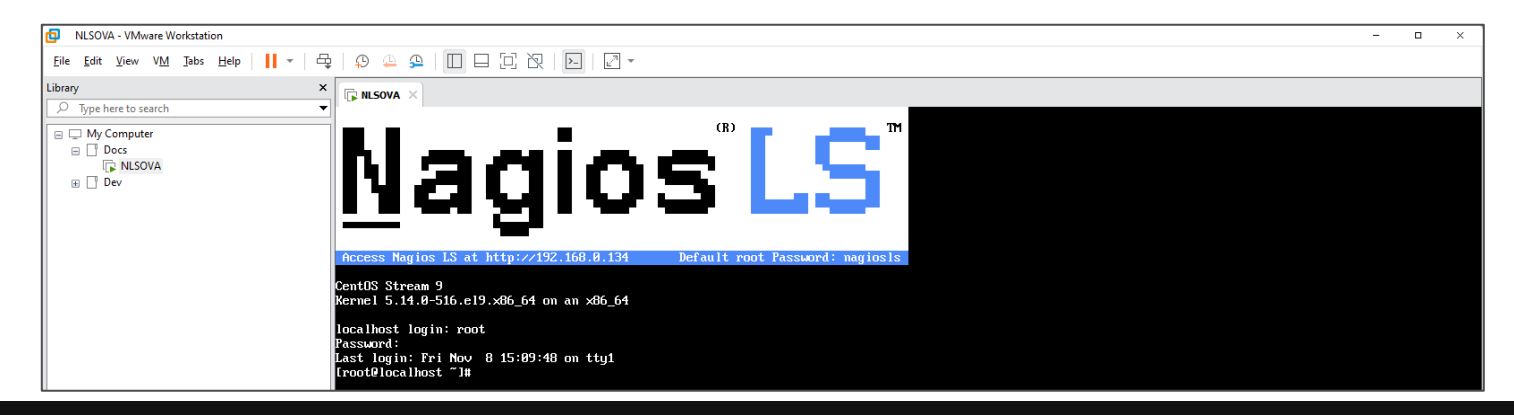

www.nagios.com

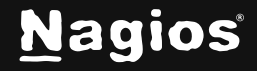

Copyright © 2025 Nagios Enterprises, LLC. All rights reserved. Trademarks are the property of their respective owner.

Page 5 of 8

#### **Configure Nagios Log Server**

You will be presented with the Final Installation Steps screen.

- 1. Select **Install** if this will be a single instance setup.
- 2. If your goal is to add an additional instance to an existing cluster, a manual install will be required. Please refer to the following Nagios Log Server documentation <u>Adding Additional</u> <u>Instances to Cluster</u> for detailed instructions.

| Final    | Installation Steps                  |
|----------|-------------------------------------|
| You're a | most done. Setup your instance.     |
|          |                                     |
|          | Install                             |
| Insta    | Ill a new Nagios Log Server cluster |
|          |                                     |

- 3. You will be presented with a page of fields that need to be populated before proceeding
- 4. If you have already purchased Nagios Log Server you can add your license key here, or choose the Free 30 day trial version:

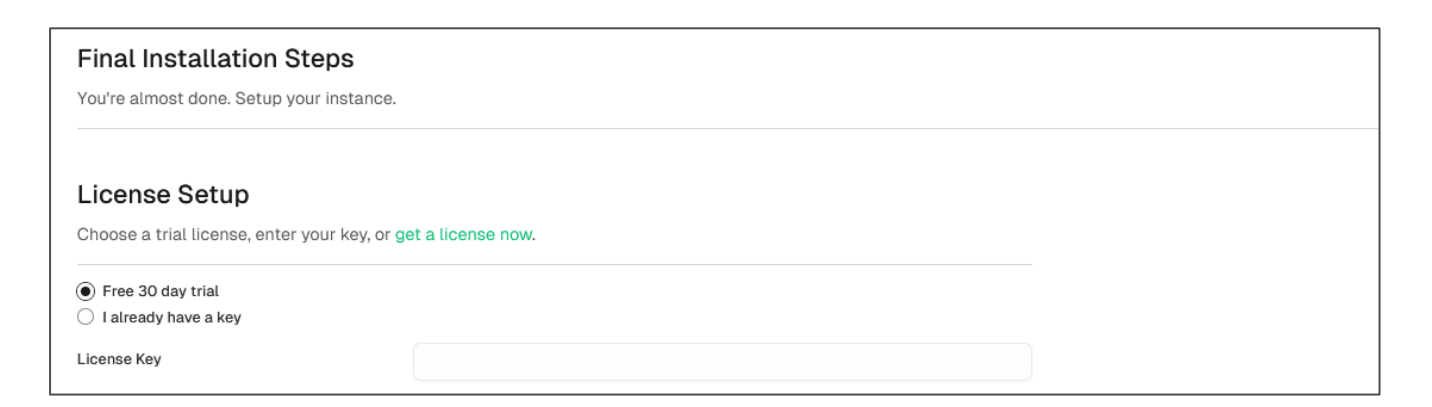

www.nagios.com

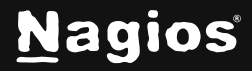

Page 6 of 8

5. Under **Admin Account Setup** please populate the fields as they are all required to continue. Be sure to enter a valid email address, in case for example a password reset is needed.

|                 | js. The default username is naglosadmin. |   |
|-----------------|------------------------------------------|---|
| sername         | nagiosadmin                              |   |
| ull Name        | Nagios Administrator                     |   |
| assword         |                                          |   |
| onfirm Password |                                          |   |
| mail            |                                          |   |
| anguage         | Default                                  | ~ |
| imezone         | (UTC-06:00) Central Time (US & Canada)   | ~ |

- 6. Once you are ready click Finish Installation to save these settings
- 7. Please wait while the settings are applied to the server. Once complete you will be presented with the Login screen with the status of **Installation Complete**.
- 8. Type the username and password to log in to Nagios Log Server and then click the **Login** button to begin.

| Installation Complete! |                  |
|------------------------|------------------|
|                        |                  |
| Welc                   | ome              |
| Sign in to Nagio       | s Log Server     |
| Username               |                  |
| Username               |                  |
| Password               |                  |
|                        |                  |
| Keep me logged in      | Forgot password? |
| Log                    | n                |

www.nagios.com

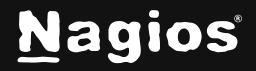

Page 7 of 8

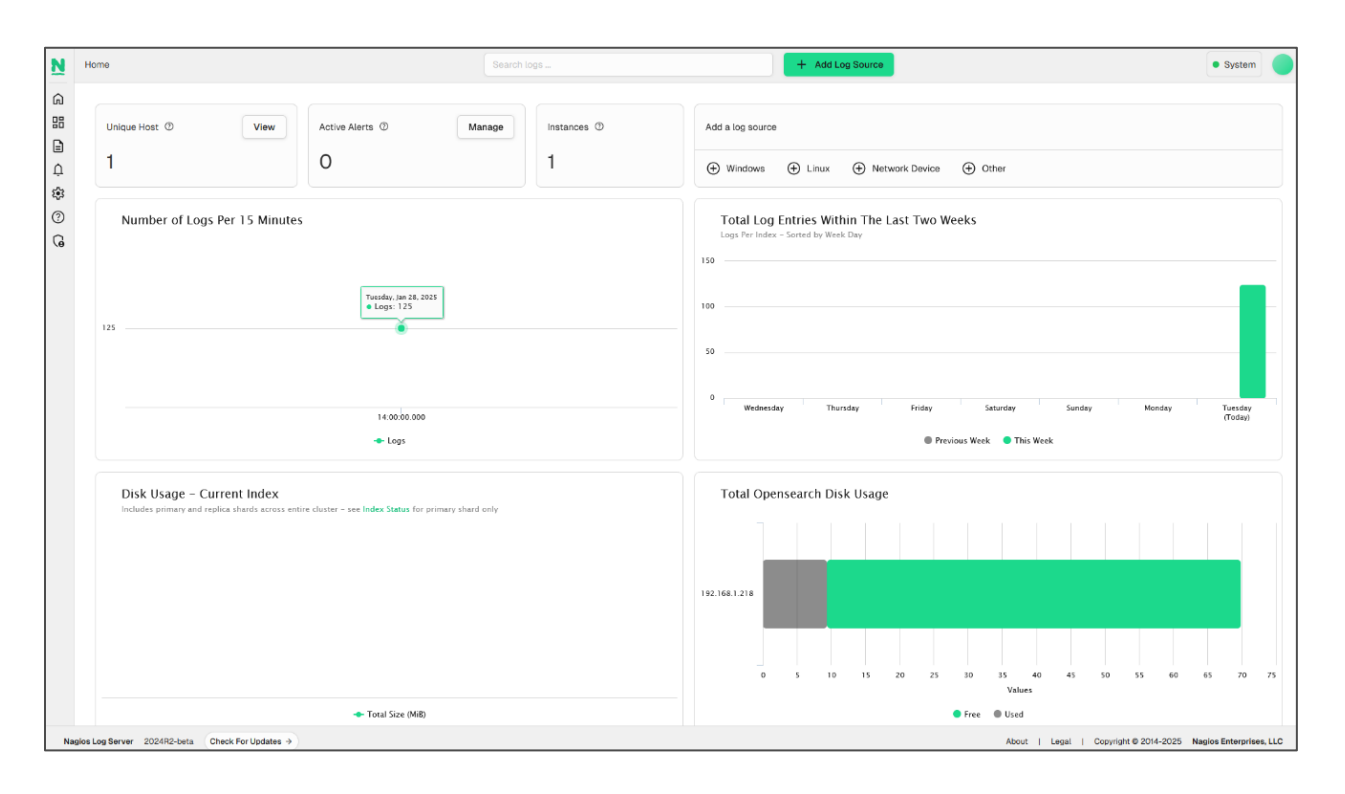

You will be logged into Nagios Log Server and be placed at the Home screen:

#### **Finishing Up**

Nagios Log Server will now be installed on your system, ready to start collecting logs.

If you have never used Nagios Log Server before then the following documentation is a great starting point to familiarize yourself with the <u>Technical Overview and Terminology Definitions</u>.

Please refer to the <u>Nagios Log Server Administrator Guide</u> which will help get you started using Nagios Log Server.

Still need installation help? We'll do it for free.

Schedule a free Quickstart session with our support team or contact sales at <u>sales@nagios.com</u>.

Visit Nagios Support Forum

Visit Nagios Knowledge Base

Schedule a Quickstart

www.nagios.com

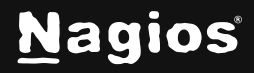

Page 8 of 8